## 関西学連新規登録方法

- ① HP に UP されている大学登録及び個人登録の Excel のデータをダウンロード
- ② 入力例が Excel データにあるので入力例に従って必要事項をうめて下さい
- ③ 完成されたデータをメールに添付し、関西学連の PC メールに送ってください と、同時にお金を振り込んで、明細書を指定の場所まで郵送してください

以上で、完了です